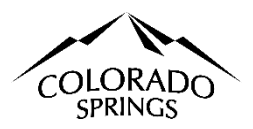

# City of Colorado Springs Sales Tax Online Portal Business Center Navigating Instructions

#### **Table of Contents:**

- 1. Printing license. Page 1
- 2. Account cancellation. Page 1
- 3. Updating account information. Page 2
- 4. The company relocated with a non-Colorado Springs address. Page 2
- 5. The entity or legal name of the business has changed. Page 2
- 6. The company relocated with a Colorado Springs address and must file a new application and account. Page 4
- 7. Account Filing History; Transactions and Documents. Page 5
- 8. The Federal Identification Number (FEIN) has changed and needs a new application and account. Page 5

| Printing License                                                                                                    |                                                       |                             |                            |                    |                                                   |                           |                        |                      |
|----------------------------------------------------------------------------------------------------|-------------------------------------------------------|-----------------------------|----------------------------|--------------------|---------------------------------------------------|---------------------------|------------------------|----------------------|
| To print the new license, it's i tax obligations. The PDF icon                                                                                  | mportant to note that a<br>will not be available to o | ll tax retu<br>click if the | urns must l<br>ere are any | be file<br>v delin | d on your account. Mak<br>quent tax forms in your | e sure you<br>business co | have fulfill<br>enter. | ed all the necessary |
| <ul> <li>Select the account name in the "Manage Your Account(s)" subsection below the Transaction Activity.</li> <li>2 3 4 5 6 Older</li> </ul> |                                                       |                             |                            | 2. 0               | lick the PDF located wit                          | hin the Sec               | tion Licens            | es.                  |
| Manage Your Account(s)                                                                                                    |                                                       | t(s) below                  | U                          | 1.1                | License                                           | Statue                    | lequed                 | Evn                  |
| Think your Electrise, of make account che                                                                                                    | inges to cheking on your account                      | (3) below.                  |                            |                    | LICENSE                                           | Status                    | a lo lo d              |                      |
| Account Name                                                                                                    | DBA                                                   | Account<br>#                | Code                       |                    | Sales Tax License                                 | Active                    | 2/6/24                 | 12/31/25 🔽           |
| 001 Basic License Information                                                                                                    | Navigating the Online Portal                          | 00085654                    | Q7VQKL                     |                    |                                                   |                           |                        |                      |

### **Account Cancellation**

If you no longer wish to conduct business in Colorado Springs, you can cancel your account using the account maintenance form. If you need to cancel multiple accounts, you must submit an account maintenance form for each location.

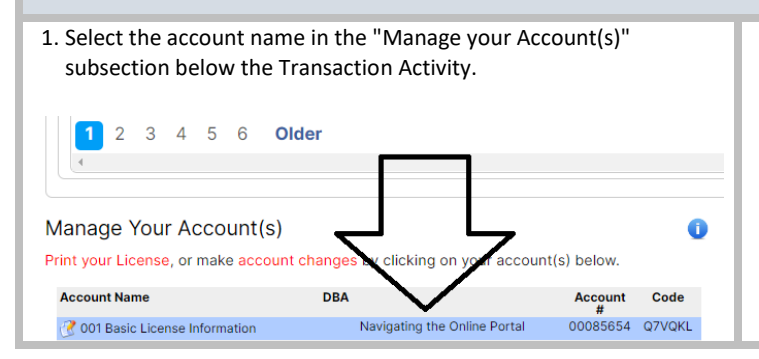

2. Click the Account Maintenance Form in the Subsection Basic Info in the paragraph labeled Account Name or Address Change.

ACCOUNT NAME OR ADDRESS CHANGE: For changes to an account, please complete the Account Maintenance Form. Please note that a new FEIN or a change in the physical location of the burnes within Colorado Springs city limits requires that you close the existing account and apply for a new account using the new account option on the Business Registration Page.

To close your account, please designate the closure date on the account maintenance form linked above, and the reason for closure.

#### **Updating Account Information**

If you need to update your Business Phone or Email, Mailing Address, Contact Person Information, DBA, Filing Frequency, or any other basic changes to your account. You will need to file an account maintenance form in the online portal.

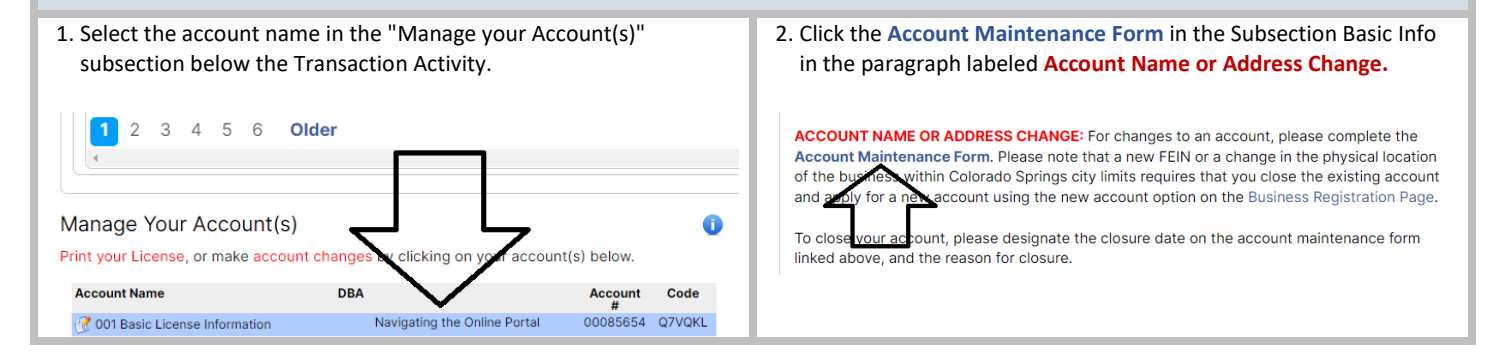

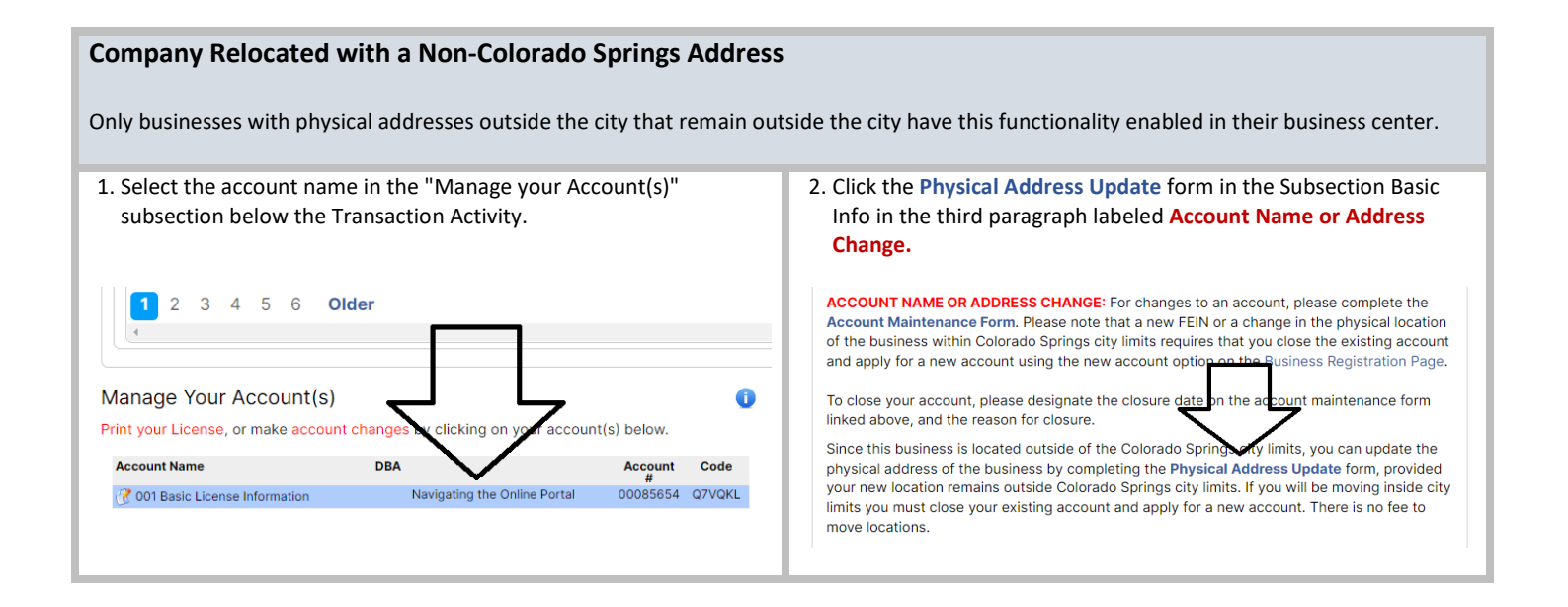

#### The Entity or Legal Name of the Business has Changed.

If the entity's name has been amended since the original licensing AND the FEIN has remained the same, you must submit an account maintenance form. Our office will add a task for you to upload the IRS Letter 147C. Your account's new business name will not be updated without this information, and the FEIN must be identical to the original number on the application.

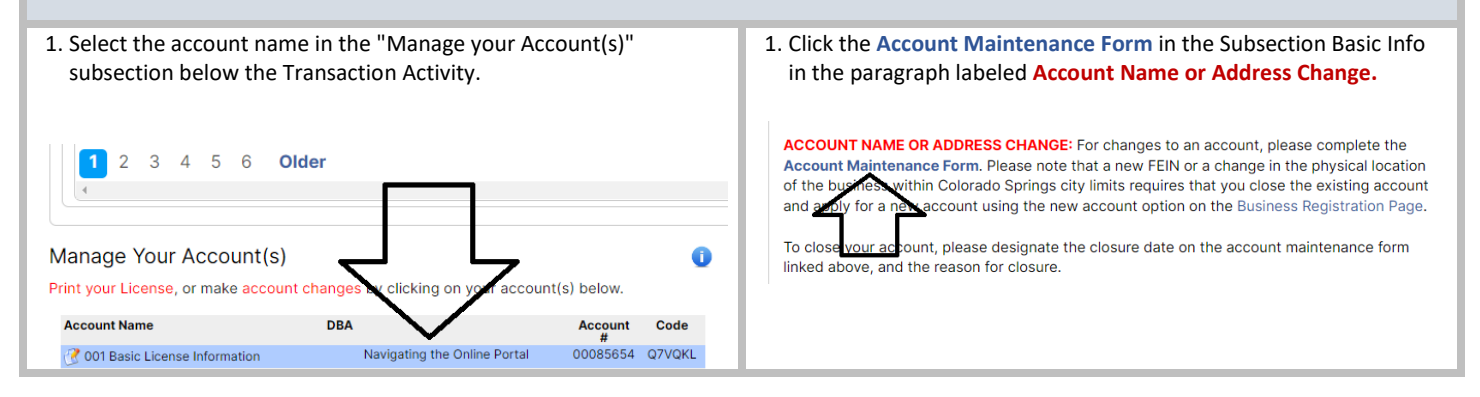

## Company Relocated with a Colorado Springs Address, Requires a New Application and Account.

You must file a new application and cancel your existing account using the account maintenance form if the company relocated and you have a new business address for these reasons only:

- You moved within Colorado Springs, or
- Moved from Colorado Springs to a location outside of the city or
- I moved from outside the city to a place in Colorado Springs.

| 1. Click the Apply for a New Account under Essential Information.          Action Center         MESSAGE •         BANK ACCOUNT DEBIT BLOCK:         Autorize electronic debits with Originator ID: 1522077581         CSSENTIAL INFORMATION:         Amended Returns         Apply for a New Account         Sales Tax Information         Tax Research Resources         NEED HELP2         Business Center Navigation Instructions         Frequently Asked Questions (FAO)                                                                                                    | <ul> <li>Select the third circle down; I have a new business, an additional location, or am moving and need to apply for a license, then click next.</li> <li>(1) Cet Started</li> <li>Please choose one of the options below to get started:</li> <li>I'I be using a GovOS Activation Code to locate/connect my account</li> <li>I' you received an activation code in the mail from the jurisdiction, you can use that code my with your account number to create the connector. Don't worry if you didn't get an activation code, choose one of the other options below.</li> <li>Hepme find and connect my account using historic account transactions</li> <li>Using information related to your account, we can perform lookups to help validate and connect you to your account if we're unable to locate your account, we'll provide additional options.</li> <li>Service providers cannot use this option to locate their account. You must use the option above.</li> <li>I have a new business, an additional location, or am moving and need to apply for a license as it will correate a new to this option if you want to keep your existing license as it will gifficitly connecting to a thorismes, please choose from one of the other account/business please choose from one of the other account/business look-up options</li> </ul>                                                                                                    |
|----------------------------------------------------------------------------------------------------|----------------------------------------------------------------------------------------------------|
| <ul> <li>3. Continue through the entire application process to establish the new account.</li> <li>(02) Connector Setup</li> <li>Business Registration</li> <li>Please enter the physical address of your business. Both the Physical Address and Zip Code are required to search. If you know the information, please include the street direction (East = E) and the street suffix (Avenue = Ave).</li> <li>If your search enteria returns more than 25 results, you will be prompted to add more detail to your search enter the applicable information, press Continue. You will be prompted to complete any equired fields your messed and select the correct physical address. Once you select your physical address, you can proceed through the new business application.</li> <li>Full Legal Name of Business</li> </ul> | <ul> <li>Follow up by filing your account maintenance form to close the existing account. Select the account name in the "Manage your Account(s)" subsection below the Transaction Activity.</li> <li>2 3 4 5 6 Older</li> <li>Manage Your Account(s)</li> <li>Print your License, or make account changes clicking on your account(s) below.</li> <li>Account Name DBA Account Code # Code #</li></ul> |
| <ul> <li>5. Click the Account Maintenance Form in the Subsection Basic Info<br/>in the paragraph labeled Account Name or Address Change. Use<br/>this to cancel your current account.</li> <li>ACCOUNT NAME OR ADDRESS CHANGE: For changes to an account, please complete the<br/>Account Maintenance Form. Please note that a new FEIN or a change in the physical location<br/>of the burness within Colorado Springs city limits requires that you close the existing account<br/>and activy for a new account using the new account option on the Business Registration Page.</li> <li>To close your account, please designate the closure date on the account maintenance form<br/>linked above, and the reason for closure.</li> </ul>                                                                                      |                                                                                                    |

| Account Filing History                                                                                                    |   |  |  |
|----------------------------------------------------------------------------------------------------|---|--|--|
| Transaction and Informational Activity can be found at the bottom of the web page; as of July 1, 2021, any tax form filed against your account will be viewable, including the ones not filed online; click the form icon to review. Information Activity is for any documents filed online since July 1, 2021. These can be reviewed the same way by clicking the form icon. |   |  |  |
| 1. Tax Forms & Documents                                                                                                    | ] |  |  |
| Transaction Activity         Informational Activity                                                                                                    |   |  |  |
| Transaction Activity 0                                                                                                    |   |  |  |
| 1         2         3         4         5         6         Older         Page 1 of 6                                                                                                    |   |  |  |

| The FEIN has changed, and it requires a new application and account.<br>You must file a new application and cancel your existing account using the account maintenance form if the business has obtained a recent or<br>new Federal Identification Number (FEIN).                                                                                                    |                                                                                                    |  |  |  |  |  |
|----------------------------------------------------------------------------------------------------|----------------------------------------------------------------------------------------------------|--|--|--|--|--|
| 1. Click the Apply for a New Account under Essential Information.<br>Action Center<br>MESSAGES<br>BANK ACCOUNT DEBIT BLOCK:<br>Authorize electronic debits with Originator ID: 1522077581<br>CAMended Returns<br>-Amended Returns<br>-Apply for a New Account<br>-Sales Tax Information<br>-Tax Research Resources<br>NED HELP?<br>-Business Center Navigation Instructions<br>-Frequently Asked Questions (FAQ)                                                                                                    | <ul> <li>Select the third circle down; I have a new business, an additional location, or am moving and need to apply for a license, then click next.</li> <li>Cet Started</li> <li>Please choose one of the options below to get started:</li> <li>I'I be using a GovOS Activation Code to locate/connect my account</li> <li>If you received an activation code in the mail from the jurisdiction, you can use that code along with your account number to create the connector. Don't worry if you didn't get an activation code, choose one of the options below.</li> <li>Help me find and connect my account using historic account transactions</li> <li>Using information related to your account, we can perform lookups to help validate and connect you to your account of we're unable to locate your account, we'll provide additional options.</li> <li>Service providers cannot use this option to locate their account. You must use the option above.</li> <li>I have a new business, an additional location, or am moving and need to apply for a license</li> <li>New on thoose this option if you want to keep your existing license as it will create a new owning and related tax forms for you to manage. If you are having difficulty connecting to al the unabuse, please choose from one of the other account/business look-up options</li> </ul> |  |  |  |  |  |
| 3. Continue through the entire application process to establish the new account.           02         Connector Setup           Business Registration         Plase enter the physical address of your business. Both the Physical Address and Zip Code are required to search. If you know the information, please include the street direction (East = E) and the street suffix (Avenue = Avo).           If your search enter in the splicable information, press Continue, You will be prompted to address Not Found or Outside City Limits option.           Orace you have entered the applicable information, press Continue. You will be prompted to complete any tendended the order of physical address. Once you select your physical endedses. | <ul> <li>Follow up by filing your account maintenance form to close the existing account. Select the account name in the "Manage your Account(s)" subsection below the Transaction Activity to locate the form.</li> <li>2 3 4 5 6 Older</li> <li>Manage Your Account(s)</li> <li>Print your License, or make account changes in clicking on your account(s) below.</li> </ul>                                                                                                    |  |  |  |  |  |
| Full Legal Name of Business                                                                                                    | C UUI Basic License Information Navigating the Unline Portal UU080604 Q/VQKL                                                                                                    |  |  |  |  |  |